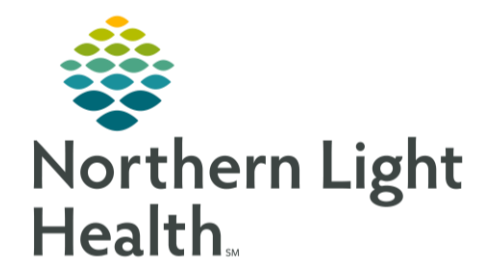

From the Office of Clinical Informatics Cerner Millennium Attaching a PDF Document to a Patient Portal Message

February 2, 2021

Providers and clinical staff have the ability to attach a PDF document to messages sent in the Patient Portal.

## Attaching a PDF Document:

On occasion, questionnaires or educational material that needs to be shared with the patient is in a PDF format. This document can be added to the Patient Portal Message to reduce time spent on completing questions and answers during the face-to-face visit.

- **<u>STEP 1</u>**: Initiate the Patient Portal Message as usual.
- **<u>STEP 2</u>**: In the attachments section, click **Other Attachments**.
- **STEP 3:** Click **Browse**.
- **STEP 4:** Click **This PC**.

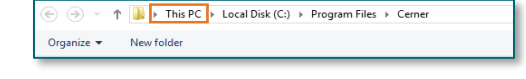

- **<u>STEP 5</u>**: Click **Local Disk** with the Device ID of the device on which you are working, then click **Open**.
- **<u>STEP 6</u>**: Click **Users**, then click **Open**.

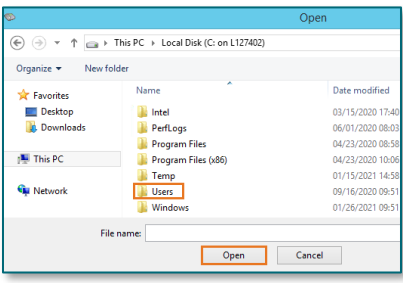

- **<u>STEP 7</u>**: Click your **Username**, then click **Open**.
- **STEP 8:** Click **OneDrive Northern Light Health**, then click **Open**.

| Name                               | Date modified    | Туре        |
|------------------------------------|------------------|-------------|
| 🌗 .ms-ad                           | 12/13/2022 10:53 | File folder |
| 3D Objects                         | 12/08/2022 08:46 | File folder |
| Contacts                           | 12/08/2022 08:46 | File folder |
| Documents                          | 12/27/2022 09:53 | File folder |
| 〕 Downloads                        | 05/18/2023 13:16 | File folder |
| 👔 Favorites                        | 03/01/2023 08:01 | File folder |
| 📝 Links                            | 12/08/2022 08:46 | File folder |
| 👪 Music                            | 12/08/2022 08:46 | File folder |
| OneDrive                           | 07/13/2022 16:44 | File folder |
| 퉬 OneDrive - Northern Light Health | 05/15/2023 08:19 | File folder |
| 📑 Saved Games                      | 12/08/2022 08:46 | File folder |
| 🔐 Searches                         | 12/16/2022 09:06 | File folder |
| 😹 Videos                           | 04/04/2023 10:33 | File folder |
|                                    |                  |             |
| ( 111                              |                  | >           |
| All Supported Formats (*.doc,*. V  |                  |             |
|                                    |                  |             |
|                                    | Open             | Cancer      |

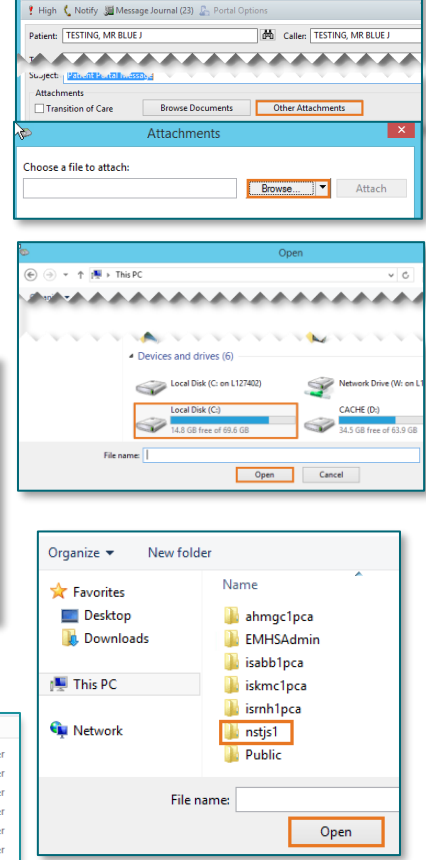

From the Office of Clinical Informatics Cerner Millennium Attaching a PDF Document to a Patient Portal Message February 2, 2021 Page 2 of 2 STEP 8: Click Desktop, then click Open.

**<u>STEP 9</u>**: Click on the desired **PDF document**, then click **Open**.

**<u>STEP 10</u>**: Select **Attach**, then **OK**.

- **STEP 11:** Your document will be listed as an attachment in the **Attachments** section.
- <u>NOTE</u>: Clicking the Red X will remove the attachment.
- **<u>STEP 12</u>**: Complete your message as usual.

| For questions regarding process and/or policies, please contact your unit's Clinical Educator or Clinical |
|----------------------------------------------------------------------------------------------------|
| Informaticist. For any other questions please contact the Customer Support Center at:                     |
| 207-973-7728 or 1-888-827-7728.                                                                           |

| 🔆 Favorite | Name                  | D           |
|------------|-----------------------|-------------|
| E Deskte   | p 🐌 .oracle_jre_usage | 0           |
| Downl      | oads 🔒 3D Objects     | 0           |
|            | Contacts              | 0           |
| (💻 This PC | 🚵 Desktop             | 0           |
|            | Downloads             | 0           |
| Network    | 👔 Links               | a           |
|            | \mu Saved Games       | 0           |
|            | 🔐 Searches            | 0           |
|            | File name:            | Open Cancel |
| _          | Attachments           | ×           |
|            |                       |             |

A → ↑ → This PC → Local Disk (C: on L127402) → Users → Instis1

| Choose a file to attach:                                    |
|-------------------------------------------------------------|
| "doc.pdf" Attach                                            |
|                                                             |
|                                                             |
| OK Cancel                                                   |
|                                                             |
| (€ ) ▼ ↑ ] K (C: on L127402) → Users → nstjs1 → Desktop ∨ C |
| Organize 🔻 New folder                                       |
| Downloads 01/20/2021 12:18 Adobe /                          |
| File name:                                                  |
| Open Cancel                                                 |
|                                                             |
| 📍 High 🖞 Notify 🎉 Message Journal (22) 🦾 Portal Options     |
| Patient: TESTING, MR BLUE J 🕅 Caller: TESTING, MR BLUE J    |

| righ Vitotity 3 Wessage Journal (22) 2 Portal Options |                  |                              |  |
|-------------------------------------------------------|------------------|------------------------------|--|
| Patient: TESTING, MR BLUE J                           |                  | 🛱 Caller: TESTING, MR BLUE J |  |
| Subject: Patient Portal Messag                        | e                |                              |  |
| Attachments                                           |                  |                              |  |
| Transition of Care                                    | Browse Documents | Other Attachments            |  |
| (01/29/2021).doc.pdf X                                |                  |                              |  |